# ELEKTRONICKÉ PŘIHLAŠOVÁNÍ DO KURZŮ U3V MUNI

POKRAČUJÍCÍ ROČNÍKY, ABSOLVENTI

- Vyberte krok A, B nebo C podle toho, zda znáte přístupové údaje.
- A) Znám UČO a primární heslo (přihlašovací údaje do IS MU)
- A I. Klikněte na odkaz, který jsme Vám zaslali v e-mailu.
- A II. Vepište Vaše UČO (univerzitní číslo osoby) a primární heslo, poté klikněte na "Přihlásit". Pokračujte podle bodu 2 na další straně.

V samotné objednávce se poté automaticky vyplní Vaše osobní údaje, které prosím zkontrolujte (bod č. 5).

| Přihláše       | ení do IS MU       |           | _                |
|----------------|--------------------|-----------|------------------|
|                | Učo nebo přezdívka |           |                  |
|                | Primární heslo     | ÷         |                  |
|                |                    | 0-        |                  |
|                |                    |           |                  |
| Nemůžete se př | ihlásit?           | Piihlásit | $\triangleright$ |

- B) Již jsem <u>někdy objednával v Obchodním centru MU</u>
   = elektronicky jsem se přihlašoval/a do některého z kurzů (ale neznám UČO a primární heslo)
- B I. Klikněte na odkaz, který jsme Vám zaslali v e-mailu a na stránce klikněte vpravo nahoře na obrázek klíče om

### MUNI Obchodní centrum

Univerzita

třetího

věku

U 3 V

B I I . Objeví se tabulka, vyberte možnost 1. Přihlásit se pomocí e-mailu". Zadejte Váš e-mail a heslo pro Obchodní centru (to jste si sami určili při zakládání minulé objednávky = přihlášky) a klikněte na "Přihlásit se". Pokračujte podle bodu 2 na další straně. Pokud si nepamatujete své heslo, postupujte podle pokynů dále.

| E-mail                        |
|-------------------------------|
| Heslo                         |
| Přihlásit se Zapomenuté heslo |

#### Varianta - Nepamatuji si / Neznám své heslo pro Obchodní centrum

Po kliknutí na klíč (viz bod B I.) zvolte možnost
 "Zapomenuté heslo".

| 1. Přihlásit se pomocí e-mailu:  |
|----------------------------------|
| E-mail                           |
| Heslo                            |
| Přihlásit se Zapomenuté<br>heslo |

U 3 V

Univerzita

třetího

věku

 Budete vyzváni k "Nastavení nového přístupového hesla" - zadejte Váš email a opište kontrolní kód. Zvolte možnost "Zaslat jednorázový ověřovací kód".

| Nastavení nového přístupového hesla<br>Identifikační údaje<br><sup>E-mail.*</sup>                                                                       |                                                                                                    |
|----------------------------------------------------------------------------------------------------|----------------------------------------------------------------------------------------------------|
| Ověřovací údaje<br>Zadejte tento kontrolní kód * H7TKXB                                                                                                 |                                                                                                    |
| Tento kontrolní kód si nemusíte pamatovat ani zapisovat. Stouží jen jednoráš<br>masivním strojovom (tativom 76 kál. 4 se tez ohledu na velikost písmen. | zově jako ochranný prvek před                                                                                                    |
| Zaslat jednorázový ověťovací kód                                                                                                    | Nastavení nového přístupového hesla<br>Identifikační údaje                                                                                                    |
| · Na Vámi zadaný e-mail Vám přijde                                                                                                    | nová přihlašovací údaje<br>Nové přihlašovací údaje<br>Nové neso *                                                                                                    |
| overovací kód, ten zadejte spolu                                                                                                    |                                                                                                    |
| s novym nesiem. Az vse vypinite,                                                                                                    | Nove nesto zatovo pro Komono -                                                                                                    |
| zvolte moznost "Nastavit nove                                                                                                    | Ověřovací údaje Zadeje tento kontrolní kód * GEYWA4                                                                                                    |
| heslo".                                                                                                    |                                                                                                    |
| <ul> <li>Zobrazí se informace, že nové<br/>boslo bylo pastavono</li> </ul>                                                                              | Terito kontrolní klád si nemusíhe pamatovat avi zaprovat. Skuží jen jednozkové jako ochranný prvek před<br>masivním stropným útokem. Zadává se bez otledu na velikost přanen.<br>Jednoskový ověřovací klód.* |
| Pokračujto podlo <b>bodu 2</b> po dalčí                                                                                                    | Zde zadejle jednorkzový ověťovací klód, který byste měli obdržet na e-maliové adrese uvedené výše. Pokud mále                                                                                                |
| straně.                                                                                                    | Nastavit nové hesio                                                                                                    |
| latím isto vřdu podávali popírovou p                                                                                                    |                                                                                                    |

#### () Zatím jste vždy podávali papírovou přihlášku v kanceláři

 C I. Kurz budete objednávat rovnou na odkazu, který jsme Vám zaslali e-mailem (bez přihlášení do systému). Klikněte na odkaz, který jsme Vám zaslali e-mailem. Pokračujte podle bodu 2 na další straně.

## Pokračování: bod 2 - <u>NÁKUP KURZU</u> platí pro všechny varianty - A, B i C

 Zkontrolujte, zda se jedná o správný kurz (ten, do kterého se chcete přihlásit) a zvolte "Koupit".

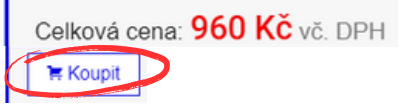

3. Klikněte na "Objednat" (je možné, že tento krok zcela přeskočíte).

| Nabídka U3V: 1. ročník Všeobecně zaměřeného kurzu 2023/2024 byla přidána do nákupního košíku. | :        |
|-----------------------------------------------------------------------------------------------|----------|
| Zpět k nákupu                                                                                 | Objednat |

#### 4. Ukáže se Obsah Vašeho nákupního košíku.

Pokud chcete v rámci jedné objednávky koupit **více kurzů najednou**, klikněte na *"Zpět k nákupu"* a vyberte další kurz (viz předchozí bod). Jakmile je obsah košíku kompletní, klikněte na **"Objednat**".

*Upozornění: Zkontrolujte počet balení, v košíku vždy musí být uvedeno "1". Případně upravte počet pomocí kliknutí na "+" či "-".* 

Kurzy, které vložíte do košíku, mohou být **pouze pro Vaši osobu**, nikoliv pro někoho dalšího. Každý zájemce o studium se musí hlásit zvlášť.

| Obsa    | h vašeho nákupního košíku                          |          |       |                   |             |
|---------|----------------------------------------------------|----------|-------|-------------------|-------------|
| Zrušit  | Název položky                                      | Cena     | Počet | Dostupná kapacita | Cena celkem |
| ×       | U3V: 1.ročník Všeobecně zaměřeného kurzu 2023/2024 | 950 Kč 1 | *     | 199               |             |
| Cena ce | lkem                                               |          |       |                   | 960 Kč      |
| Zpět k  | nákupu                                             |          |       | (                 | Objednat    |

5. Vyplňte všechny své základní údaje a klikněte na "Pokračovat".

Pokud jste přihlášeni v Obchodním centrum (varianta A, B), budou údaje vyplněny automaticky. Údaje v přihlášce zkontrolujte a klikněte na "**Pokračovat".** 

| Základní ú        | idaje                              |            |           |
|-------------------|------------------------------------|------------|-----------|
| Kontaktní a       | dresa                              |            |           |
| Titul před:       | Jméno:*                            | Příjmení:* | Titul za: |
|                   |                                    |            |           |
| Vyplnit název spo | olečnosti či další adresní řádek - |            |           |
| Adresa:*          | imo Českou republiku               |            |           |
|                   |                                    |            | Pokračova |

6 . Vyberte způsob platby (označte tečkou) a klikněte na "pokračovat". Upozornění: Zápisné je nutné uhradit nejpozději do 14 dnů od podání přihlášky. V opačném případě bude přihláška stornována. Aby byla Vaše přihláška platná, je nutné kliknout na Dokončit objednávku v následujícím kroku.

| 1. Základní údaje                                                                                    | 2. Způsob platby                                                                                                    | 3. Dokončení                                                                                                    |                     |
|----------------------------------------------------------------------------------------------------|----------------------------------------------------------------------------------------------------|----------------------------------------------------------------------------------------------------|---------------------|
| Výběr způs                                                                                           | obu platby                                                                                                    |                                                                                                    |                     |
| Bankovním převod                                                                                     | lem                                                                                                    |                                                                                                    |                     |
| Podrobnosti nezt                                                                                     | rytné k provedení bezho                                                                                                    | tovostního převodu se dozvíte po dokončení objednávky.                                                                                                    |                     |
| O Platba kartou                                                                                      |                                                                                                    |                                                                                                    |                     |
| Objednávku lze u<br>povoleno realizov<br>autorizovaného p<br>objednávky, kdy s<br>Platbu kartou je n | hradit libovolnou běžno<br>rat on-line platby přes lr<br>latebního centra (číslo l<br>se dozvíte všechny pod<br>nožné použít také pomo | u platební (kreditní i debetní) kartou vydanou v ČR i zahraniči, kté<br>ternet. Platba problihá pině zabezpečeným kanálem přimo pomoc<br>arty zústkná utajeno), Platbu kartou ize prověsti tined po dokonér<br>obnosti.<br>ci služby Google Pay. | trà mà<br>ci<br>eni |
| Platba kartou z Č                                                                                    | eské republiky i ze zah                                                                                                    | aničí není v současné době zpoplatněna.                                                                                                    |                     |
|                                                                                                    | HILA VISA G Pay                                                                                                    | )                                                                                                    |                     |
| O Pokladnou Obchoo                                                                                   | iniho centra                                                                                                    |                                                                                                    | Pokračovat          |
| Platba na pokladi<br>Adresa pokladny:                                                                | ně Obchodního centra.<br>Mgr. Eliška Ostřížková                                                                                        | Komenského nám. 2, 602 00, Brno, dveře číslo 353                                                                                                    | - okracovar         |

7 . Nyní můžete vidět souhrn celé objednávky. Zkontrolujte, zda všechny uvedené údaje souhlasí, a zcela na konci stránky klikněte na "Dokončit objednávku".

Upozornění: Objednávku není možné dokončit bez zaškrtnutí (označte tečkou) ne/souhlasu se zasíláním nabídek z U3V MU a fotografováním. Aby byla Vaše přihláška platná, je nutné kliknout na "Dokončit objednávku zavazující k platbě" zcela na konci stránky.

| U3V. 1. ročnik Všeobecné zaměteného kurzu 2023/2024       060 Kč       1       100         Cena celkem         Smlouva o realizaci vzdělávacích služeb         Mezi:       (děle jen "Zákzmäc")       # Zobrazit smlouvu pro tsk         (děle jen "Zákzmäc")         # Zobrazit smlouvu pro tsk         Souhlasim se zasíláním nabídek U3V MU na uvedený e-mail:         Uděluji souhlas         Uděluji souhlas         Vděluji souhlas         Uděluji souhlas         Vděluji souhlas         Vděluji souhlas         Uděluji souhlas         Vděluji souhlas         Vděluji souhlas         Vděluji souhlas         Vděluji souhlas         Vděluji souhlas         Vděluji souhlas         Vděluji souhlas         Vděluji souhlas         Vděluji souhlas         Vděluji souhlas         Vděluji souhlas         Vděluji souhlas         Vděluji souhlas                                                                                                    | k Všeobecné zaměřeného kuzu 2023/2024 960 t 199 s 96 Smlouva o realizaci vzdělávacích služeb Mezi: (dále jem "Zákzmár") © Zobrazit smlouvu pro tisk ármila jsem se s Informacemi o zpracování a ochrané osobních údajú. ie zasiláním nabídek U3V MU na uvedený e-mail: unias souhlas s svůj souhlas Masarykově univerzitě s pořízením a použčím fotografií a audio/video záznamu za účelem propagace Univerzity třetí webovjch strániách MU, v propagačních materiálech univerzity, v periodickém tisku a rozhiasových a televizních médicic: unitas souhlas mace o zpracování osobních údajú a právech subjektu údajú jsou k dispozici na https://www.muni.cz/o-univerzite/uredni- na-osobních-udaju. |                                                                                                    | Název položky                                                                                                    | Cena                                                                                                    | Počet                                                             | Dostupná kapacita                                                                       | Cena celke                              |
|----------------------------------------------------------------------------------------------------|----------------------------------------------------------------------------------------------------|----------------------------------------------------------------------------------------------------|----------------------------------------------------------------------------------------------------|----------------------------------------------------------------------------------------------------|-------------------------------------------------------------------|-----------------------------------------------------------------------------------------|-----------------------------------------|
| Cena celkem           Smlouva o realizaci vzdělávacích služeb           Mezi:           (děle jen "Zákzznik")                                                                                                    | s 96 Smlouva o realizaci vzdělávacích služeb Mezi: (dále jem "Zákaznik") © Zobrazit smlouvu pro tisk atmilia jsem se s Informacemi o zpracování a ochrané osobních údajú. ie zasiláním nabídek U3V MU na uvedený e-mail: uhlas souhlas s vůj souhlas Masarykově univerzitě s polizením a použčím fotografií a audio'video záznamu za účelem propagace Univerzity třetí webových stránikch MU, v propagačních materiálech univerzity, v periodickém tisku a rozhlasových a televizních médicic: uhlas souhlas mace o zpracování osobních údajú a právech subjektu údajú jsou k dispozici na https://www.muni.czio-univerzite/uredni- na-osobních-udaju.                                                 | U3V: 1. ročnil                                                                                               | k Všeobecně zaměřeného kurzu 2023/2024                                                                                                    | 960 Kč                                                                                                    | 1                                                                 | 199                                                                                     |                                         |
| Smlouva o realizaci vzdělávacích služeb         Mezi:         (děle jen "Zákznik")         © Zobrazit smlouvu pro tisk         Image:         (děle jen "Zákznik")         © Seznémika jsem se s informacemi o zpracovéní a ochrané osobních údajů.         Image:         Udělují souhías         Neudělují souhías         Meudělují souhías         Veškeré informáce o zpracovéní osobních údajů a prévech subjektu údajů jsou k dispozici na https://www.mun.cz/o-univerzite/uredmi-<br>deskajúctmace o spracování osobních údajů a prévech subjektu údajů jsou k dispozici na https://www.mun.cz/o-univerzite/uredmi-<br>deskajúctmace o spracování osobních údajů a prévech subjektu údajů jsou k dispozici na https://www.mun.cz/o-univerzite/uredmi-<br>deskajúctmace o zpracování osobních údajů a prévech subjektu údajů jsou k dispozici na https://www.mun.cz/o-univerzite/uredmi-<br>deskajúctmace                                                                                                    | Smlouva o realizaci vzdělávacích služeb         Mezi:         (dale jen_Zákzmá*)                                                                                                    | Cena celkem                                                                                                  | 1                                                                                                    |                                                                                                    |                                                                   |                                                                                         | 96                                      |
| Smlouva o realizaci vzdělávacích služeb Mezi: (děle jm.,Zákaznik*) C(děle jm.,Zákaznik*) C(děle jm.,Zákazni*) C(děle jm.,Zákazni*) C(děle jm.,Zákazni*) C(děle jm.,Zákazni*) C(děle jm.,Zákazni*) C(děle jm.,Zákazni*) C(děle jm.,Zákazni*) C(děle jm.,Zákazni*) C(děle jm.,Zákazni*) C(děle | Smlouva o realizaci vzdělávacích služeb<br>Mezi:<br>(dále jm "Zákaznik")<br>© Zobrazit smlouvu pro tisk<br>ámila jsem se s Informacemi o zpracování a ochraně osobních údajů.<br>ie zastiláním nabídek U3V MU na uvedený e-mail:<br>utilas<br>souhlas<br>s svůj souhlas Masarykově univerzitě s pořízením a použitím fotografií a audio/video záznamu za účelem propagace Univerzity třetil<br>webových stránkách MU, v propagačních materiálech univerzity, v penodickém tisku a rozhlasových a televizních mědich:<br>utilas<br>souhlas<br>mace o zpracování osobních údajů a právech subjektu údajů jsou k dispozici na https://www.muni.czio-univerzite/uredni-<br>na-osobních-udaju.              |                                                                                                    |                                                                                                    |                                                                                                    |                                                                   |                                                                                         | -                                       |
| Mezi:     (dálé jes "Zákaznik")                                                                                                    | Mezi:<br>(dále jem "Zákazmič")<br>© Zobrazit smlouvu pro tisk<br>ámilia jsem se s Informacemi o zpracování a ochraně osobních údajů.<br>ne zastiláním nabídek U3V MU na uvedený e-mail:<br>uhlas<br>souhlas<br>s svůj souhlas Masarykově univerzitě s pořízením a použitím fotografií a audio/video záznamu za účelem propagace Univerzity třetil<br>webových stránkách MU, v propagačních materiálech univerzity, v penodickém tisku a rozhlasových a televizních mědlich:<br>uhlas<br>souhlas<br>mace o zpracování osobních údajů a právech subjektu údajů jsou k dispozici na https://www.muni.czio-univerzite/uredni-<br>na-osobních-udaju.                                                        |                                                                                                    | Smlouva o realizaci vz                                                                                                    | dělávacích služ                                                                                                    | eb                                                                |                                                                                         |                                         |
| (dále jm., Zákaznik")                                                                                                    | (dále jen "Zákzmik")                                                                                                    |                                                                                                    | Mezi:                                                                                                    |                                                                                                    |                                                                   |                                                                                         |                                         |
| (dále jes "Zákzzrik")     Cobrazit smlouvu pro tisk     Zobrazit smlouvu pro tisk     Zobrazit smlouvu pro tisk     Zobrazit smlouvu pro tisk     Zobrazit smlouvu pro tisk     Souhlasim se zasilánim nabídek U3V MU na uvedený e-mail:     Udóluji souhlas     Meuděluji souhlas     Udóluji souhlas     Udóluji souhlas     Udóluji souhlas     Vijí souhlas     Vijí souhlas     Veškeré informace o zpracování osobních údajů a prévech subjektu údajů jsou k dispozici na https://www.muni.cz/o-univerzite/uredni-     deskajúchrana-sobních-událu                                                                                                    | (dále jem "Zákazmár")      Zóbrazit smlouvu pro tisk       dmilia jsem se s Informacemi o zpracování a ochraně osobních údajů.       e zasíláním nabídek U3V MU na uvedený e-mail:     utvias     souhlas      souhlas      souhlas      souhlas      souhlas      souhlas      maeosobních údajů a právech subjektu údajů jsou k dispozici na https://www.muni.cz/o-univerzite/uredni- na-osobních-udaju.                                                                                                    |                                                                                                    |                                                                                                    |                                                                                                    |                                                                   |                                                                                         |                                         |
| Zobrazit smlovu pro tisk     Zobrazit smlovu pro tisk     Zobrazit sm    | Zobrazit smlouvu pro tisk      ámil/a jsem se s Informacemi o zpracování a ochraně osobních údajů.      ezssiláním nabídek U3V MU na uvedený e-mail:     uvias     souhlas     souhlas     souhlas     souhlas     souhlas     souhlas     souhlas     mace o zpracování osobních údajů a právech subjektu údajů jsou k dispozici na https://www.muni.cz/o-univerzite/uredni- na-osobních-udaju.                                                                                                    |                                                                                                    | (dále jen "Zákaznik")                                                                                                    |                                                                                                    |                                                                   |                                                                                         |                                         |
| Zobrazit smlouvu pro tsk     Seznémlira jsem se s Informacemi o zpracování a ochrané osobních údajú.     Souhlasím se zasiláním nabídek U3V MU na uvedený e-mail:     Uděluji souhlas     Vděluji souhlas     Vděluji souhlas     Uděluji souhlas     Uděluji souhlas     Vděluji souhlas     Vděluji souhlas                                                                                                    | Zobrazit smlouvu pro tisk<br>ámilie jsem se s Informacemi o zpracování a ochraně osobních údajů. ie zasiláním nabídek U3V MU na uvedený e-mail:<br>uhlas<br>souhlas souhlas kasanýkové univerzité s pořízením a použitím fotografí a audio/video záznamu za účelem propagace Univerzity třetil<br>webových stránkách MU, v propagačních materiálech univerzity, v periodickém tisku a rozhlasových a televizních mědlich:<br>uhlas souhlas mace o zpracování osobních údajů a právech subjektu údajů jsou k dispozici na https://www.muni.cz/o-univerzite/uredni-<br>na-osobnich-udaju.                                                                                                    |                                                                                                    | ()                                                                                                    |                                                                                                    |                                                                   |                                                                                         | -                                       |
| Seznámikla jsem se s Informacemi o zpracování a ochraně osobních údajů.     Souhlasím se zasíláním nabidek U3V MU na uvedený e-mail:         Udělují souhlas         Vudělují souhlas         Vdělují souhlas Masarykové univerzitě s polízením a použitím fotografí a audio/video záznamu za účelem propagace Unive véku MU na vedeových stránkách MU, v propagačních materiálech univerzity, v periodickém tisku a rozhlasových a televiznich médicit         Udělují souhlas         Neudělují souhlas         Neudělují souhlas         Neudělují souhlas         Veškeré informace o zpracovárí osobních údajů a právech subjektu údajů jsou k dispozici na https://www.muni.cz/o-univerzite/uredmi-         deskaňuchrane.osobních-udělu                                                                                                    | dmilia jsem se s Informacemi o zpracování a ochraně osobních údajů.<br>e zasíláním nabídek U3V MU na uvedený e-mail:<br>uhlas<br>souhlas<br>souhlas<br>souhlas Masarykově univerzitě s pořízením a použitím fotografií a audioivideo záznamu za účelem propagace Univerzity třetli<br>webových stránkách MU, v propagačních materiálech univerzity, v periodickém tisku a rozhlasových a televizních médich:<br>uhlas<br>souhlas<br>mace o zpracování osobních údajů a právech subjektu údajů jsou k dispozici na https://www.muni.cz/o-univerzite/uredni-<br>na-osobních-udaju.                                                                                                    |                                                                                                    |                                                                                                    |                                                                                                    |                                                                   | Zobrazit smlouvu pro                                                                    | tisk                                    |
| Seznámika jsem se s informacemi o zpracování a ochrané osobních údajú.     Souhlasím se zasíláním nabídek U3V MU na uvedený e-mail:         Udělují souhlas         Neudělují souhlas         Neudělují souhlas         Vdělují souhlas         Mu na vebových stránkách MU, v propagačních materiálech univerzitý, v periodickém tisku a rozhlasových a televizních médict         Udělují souhlas         Neudělují souhlas         Neudělují souhlas         Vdělují souhlas         Veškeré informace o zpracování osobních údajů a právech subjektu údajů jsou k dispozicí na https://www.muni.czlo-univerzite/uredni- dekataloctrana-osobních-udeju                                                                                                    | amila jsem se s Informacemi o zpracování a ochraně osobních údajů,<br>se zasíláním nabídek U3V MU na uvedený e-mail:<br>uhlas<br>souhlas<br>souhlas Masanykově univerzitě s pořízením a použitím fotografí a audio/video záznamu za účelem propagace Univerzity třetil<br>webových stránkách MU, v propagačních materiálech univerzity, v periodickém tisku a rozhlasových a televiznich médlich:<br>uhlas<br>souhlas<br>mace o zpracování osobních údajú a právech subjektu údajú jsou k dispozici na https://www.muni.cz/o-univerzite/uredni-<br>na-osobních-udaju.                                                                                                    |                                                                                                    |                                                                                                    |                                                                                                    |                                                                   |                                                                                         |                                         |
| Souhlasím se zasíláním nabídek U3V MU na uvedený e-mail:<br>Uděkují souhlas<br>Neuděkují souhlas<br>Uděkují souhlas<br>Uděkují tinto svůj souhlas Masarykově univerzitě s pořízením a použitím fotografií a audicivideo záznamu za účelem propagace Unive<br>věku MU na vebových stránkách MU, v propagačních materiálech univerzity, v periodickém tisku a rozhlasových a televiznich médich<br>Uděkují souhlas<br>Neuděkují souhlas<br>Veškeré informace o zpracování osobních údajů a prévech subjektu údajů jsou k dispozici na https://www.muni.cz/o-univerzite/uredni-<br>deskajúchrana.csobních-uděju                                                                                                    | se zasíláním nabídek U3V MU na uvedený e-mail:<br>uhlas<br>souhlas<br>s výl souhlas Masanýkově univerzitě s pořízením a použitím fotografí a audio/video záznamu za účelem propagace Univerzity třetit<br>webových strankách MU, v propagačních materiátech univerzity, v periodickém tisku a rozhlasových a televizních mědich:<br>uhlas<br>souhlas<br>mace o zpracování osobních údajú a právech subjektu údajú jsou k dispozici na https://www.muni.cz/o-univerzite/uredni-<br>na-osobních-udaju.                                                                                                    | <b>A A</b>                                                                                                   | for the local second second second second second second second second second second second second second second                                                                                                    | and the second second second second                                                                                             |                                                                   |                                                                                         |                                         |
| Souhlasim se zaslišnim nabidek U3V MU na uvedený e-mail: Uděkuji souhlas Neuděkuji souhlas Neuděkuji souhlas Uděkuji timto svůj souhlas Masarykově univerzitě s pořízením a použitím fotografií a audio/video záznamu za účelem propagace Unive věku MU na vebových stránkách MU, v propagačních materiálech univerzity, v periodickém lisku a rozhásových a televizních médich Uděkuji souhlas Neuděkuji souhlas Neuděkuji souhlas Neuděkuji souhlas Neuděkuji souhlas Neuděkuji souhlas Neuděkuji souhlas Neuděkuji souhlas                                                                                                    | se zastláním nabídek U3V MU na uvedený e-mail:<br>uhlas<br>souhlas<br>souhlas<br>souhlas Masanýkově univerzitě s pořízením a použitím fotografií a audio/video záznamu za účelem propagace Univerzity třetil<br>webových stránkách MU, v propagačních materiálech univerzity, v periodickém tisku a rozhlasových a televizních mědlich:<br>uhlas<br>souhlas<br>mace o zpracování osobních údajú a právech subjektu údajú jsou k dispozici na https://www.muni.cz/o-univerzite/uredni-<br>na-osobních-udaju.                                                                                                    | 6 Sezna                                                                                                    | ámil/a jsem se s Informacemi o zpracování a                                                                                                    | a ochraně osobních údajů                                                                                                    |                                                                   |                                                                                         |                                         |
| Souhasim se zasláhlim nabidek U3V MU na uvedený e-mail:<br>O Udělují souhlas<br>Udělují souhlas<br>Udělují timto svůj souhlas Masarykově univerzitě s pořízením a použitím fotografií a audio/video záznamu za účelem propagace Unive<br>véku MU na vedových stránkách MU, v propagačních materiálech univerzity, v periodickém tísku a rozhlasových a televizních mědich<br>O Udělují souhlas<br>O Neudělují souhlas<br>O Neudělují souhlas<br>Veškené informace o zpracovárí osobních údajů a právech subjektu údajů jsou k dispozicí na https://www.muni.cz/o-univerzite/uredmi-<br>deskalo/chrma.esobních-udelu                                                                                                    | se zasíláním nabídek USV MU na uvedený e-mail:<br>souhlas<br>souhlas<br>souhlas Masanykové univerzité s pořízením a použitím fotografií a audio/video záznamu za účelem propagace Univerzity třetil<br>webových stránkách MU, v propagačních materiálech univerzity, v periodickém tisku a rozhlasových a televizních mědlich:<br>uhlas<br>souhlas<br>souhlas<br>mace o zpracování osobních údajú a právech subjektu údajú jsou k dispozici na https://www.muni.cz/o-univerzite/uredni-<br>na-osobnich-udaju.                                                                                                    | Sezni                                                                                                    | ámil/a jsem se s Informacemi o zpracování a                                                                                                    | a ochraně osobních údajů                                                                                                    |                                                                   |                                                                                         |                                         |
| Vešket informace o zpracování osobních údajů a právech subjektu údajů jsou k dispozici na https://www.muni.cz/o-univerzite/uredni- dekatalotrana- sosbinch-udaju                                                                                                    | svuli souhlas<br>souhlas<br>svuli souhlas Masanykové univerzité s pořízením a použitím fotografí a audio-video záznamu za účelem propagace Univerzity třetit<br>wstových stránkách MU, v propagačních materiálech univerzity, v periodickém tisku a rozhlasových a televizních médlich:<br>unitas<br>souhlas<br>imnace o zpracování osobních údajú a právech subjektu údajú jsou k dispozici na https://www.muni.cz/o-univerzite/uredni-<br>na-osobnich-udaju.                                                                                                    | 🕦 Sezni                                                                                                    | ámil/a jsem se s Informacemi o zpracování a                                                                                                    | a ochraně osobních údajů                                                                                                    |                                                                   |                                                                                         |                                         |
| Neudeluji souhas Uděluji timto svůj souhlas Masarykově univerzitě s pořízením a použitím fotografií a audio/video záznamu za účelem propagace Unive viku MU na vebových stránkách MU, v propagačních materiálech univerzity, v periodickém tisku a rozhlasových a televizních mědiích Uděluji souhlas     Neuděluji souhlas Veškeré informace o zpracování osobních údajů a právech subjektu údajů jsou k dispozicí na https://www.muni.cz/o-univerzite/uredni- deka/actrana-osobních-udaju.                                                                                                    | soumas<br>soumas<br>vebových stránkách MU, v propagačních materiálech univerzity, v penodickém tisku a rozhlasových a televizních mědiich:<br>uhlas<br>souhlas<br>imnace o zpracování osobních údajú a právech subjektu údajú jsou k dispozici na https://www.muni.cz/o-univerzite/uredni-<br>na-osobních-udaju.                                                                                                    | Souhlasím s                                                                                                  | ámil/a jsem se s Informacemi o zpracování (<br>e zasíláním nabídek U3V MU na uvedený e                                                                                                    | a ochraně osobních údajů<br>-mail:                                                                                              |                                                                   |                                                                                         |                                         |
| Udělují tímto svůj souhlas Masarykové univerzitě s pořízením a použítím fotografií a audio/video záznamu za účelem propagace Unive<br>váku MU na vebových stránkách MU, v propagačních materiálech univerzity, v periodickém tisku a rozhlasových a televizních médich<br>O Udělují souhlas<br>Neušělují souhlas<br>Veškeré informace o zpracování osobních údajů a právech subjektu údajů jsou k dispozici na https://www.muni.cz/o-univerzite/uredni-<br>deska/ac/trana-osobních-udajíu                                                                                                    | o svůj souhlas Masanýkově univerzité s pořízením a použitím fotografií a audicivideo zázznamu za účelem propagace Univerzity třetil<br>webových stránkách MU, v propagačních materiálech univerzity, v periodickém tisku a rozhlasových a televizních médiích:<br>uhlas<br>souhlas<br>irmace o zpracování osobních údajú a právech subjektu údajú jsou k dispozici na https://www.muni.czlo-univerzite/uredni-<br>na-osobních-udaju.                                                                                                    | <ul> <li>Sezna</li> <li>Souhlasím s</li> <li>Uděluji so</li> </ul>                                           | ámil/a jsem se s Informacemi o zpracování (<br>e zasíláním nabídek U3V MU na uvedený e<br>uhlas                                                                                                    | a ochraně osobních údajů<br>-mail:                                                                                              |                                                                   |                                                                                         |                                         |
| věku MU na webových stránkách MU, v propagačních materiálech univerzity, v periodickém tisku a rozhlasových a televizních médich<br>Udeljuj souhlas<br>Neuděluji souhlas<br>Veškeré informace o zpracování osobních údajů a právech subjektu údajů jsou k dispozici na https://www.muni.cz/o-univerzite/uredni-<br>deska/achtrana-nsobnich-udajiu                                                                                                    | webových stránkách MU, v propagačních materiálech univerzity, v periodickém tisku a rozhlasových a televiznich médlich:<br>utihas<br>souhlas<br>irmace o zpracování osobních údajú a prévech subjektu údajú jsou k dispozici na https://www.muni.czlo-univerzite/uredni-<br>na-osobnich-udaju.                                                                                                    | <ol> <li>Sezna</li> <li>Souhlasím s</li> <li>Uděluji so</li> <li>Neuděluji</li> </ol>                        | ámilia jsem se s Informacemi o zpracování ú<br>e zasíláním nabídek U3V MU na uvedený e<br>uhlas<br>souhlas                                                                                                    | a ochraně osobních údajů<br>-mail:                                                                                              |                                                                   |                                                                                         |                                         |
| Uddují souhias     Nedšíhý souhias     Nedšíhý souhias     Veškeré informace o zpracování osobních údajů a právech subjektu údajů jsou k dispozici na https://www.muni.cz/o-univerzite/uredni- deka/iochrano-nsobnich-udaji.                                                                                                    | uhlas<br>souhlas<br>irmace o zpracování osobních údajů a právech subjektu údajů jsou k dispozici na https://www.muni.cz/o-univerzite/uredni-<br>na-osobních-udaju.                                                                                                    | <ol> <li>Souhlasím s</li> <li>Uděluji so</li> <li>Neuděluji</li> <li>Uděluji tímto</li> </ol>                | ámil/a jsem se s Informacemi o zpracování /<br>e zasiláním nabídek U3V MU na uvedený e<br>uhlas<br>souhlas                                                                                                    | a ochraně osobních údajů<br>-mail:<br>ením a použitím fotografií                                                                | a audio/video záz                                                 | namu za účelem propagace                                                                | Univerzity třetil                       |
| Neudéluji souhlas Veškeré informace o zpracování osobních údajú a právech subjektu údajú jsou k dispozici na https://www.muni.cz/o-univerzite/uredni-<br>deska/ochrana-osobních-udaju.                                                                                                    | souhlas<br>irmace o zpracování osobních údajů a právech subjektu údajů jsou k dispozici na https://www.muni.cz/o-univerzite/uredni-<br>na-osobních-udaju.                                                                                                    | <ol> <li>Souhlasím s</li> <li>Uděluji so</li> <li>Neuděluji</li> <li>Uděluji tímto<br/>věku MU na</li> </ol> | ámilia jsem se s Informacemi o zpracování ú<br>e zasiláním nabídek U3V MU na uvedený e<br>uhlas<br>souhlas<br>svůj souhlas Masarykové univerzitě s poříz<br>webových stránkách MU, v propagačních m                                                                                         | a ochraně osobních údajů<br>-mail:<br>ením a použitím fotografií<br>nateriálech univerzity, v pe                                | a audio/video záz<br>rriodickém tisku a i                         | namu za účelem propagace<br>rozhlasových a televizních m                                | ) Univerzity třetil                     |
| Veškeré informace o zpracování osobních údajů a právech subjektu údajů jsou k dispozici na https://www.muni.cz/o-univerzite/uredni-<br>deska/ochrana-osobnich-udatu                                                                                                    | nmace o zpracování osobních údajů a právech subjektu údajů jsou k dispozici na https://www.muni.cz/o-univerzite/uredni-<br>nia-osobnich-udaju.                                                                                                    | Souhlasím s     Uděluji so     Neuděluji     Uděluji tímto     věku MU na     Uděluji so                     | e zasíláním nabídek U3V MU na uvedený e<br>e zasíláním nabídek U3V MU na uvedený e<br>uhlas<br>souhlas<br>s vůj souhlas Masarykové univerzitě s poříz<br>svěbových stránkách MU, v propagačních m<br>uhlas                                                                                  | a ochraně osobních údajů<br>-mail:<br>ením a použitím fotografií<br>ateriálech univerzity, v pe                                 | í a audioívideo záz<br>riodickém tisku a i                        | rnamu za účelem propagace<br>roznilasových a televizních m                              | Univerzity třetil                       |
| veskere informace o zpracovani osobnich udaju a pravech subjektu udaju jsou k dispozici na https://www.muni.cz/o-univerzite/uredni-<br>deska/ochrana-osobnich-udaju.                                                                                                    | imace o zpracovani osobnich udaju a pravech subjektu udaju jsou k dispozici na https://www.muni.czo-univerzite/unedn-<br>na-osobnich-udaju.                                                                                                    | Souhlasím s<br>O Uděluji so<br>O Neuděluji<br>Uděluji tímto<br>věku MU na<br>O Uděluji so<br>O Neuděluji     | ámila jsem se s Informacemi o zpracování á<br>e zasíláním nabídek U3V MU na uvedený e<br>uhlas<br>souhlas<br>svůj souhlas Masarykové univerzitě s poříz<br>webových stránkách MU, v propagačních m<br>uhlas                                                                                 | a ochraně osobních údajů<br>-mail:<br>ením a použitím fotografií<br>nateriálech univerzity, v pe                                | í a audio/video záz<br>rriodickém tisku a i                       | rnamu za účelem propagace<br>rozhlasových a televízních n                               | ) Univerzity třetil<br>nédilch:         |
|                                                                                                    |                                                                                                    | Souhlasím s     Uděluji so     Neuděluji     Uděluji tímto     věku MU na     Uděluji so     Neuděluji       | ámilia jsem se s Informacemi o zpracování ú<br>e zasíláním nabídek U3V MU na uvedený e<br>uhlas<br>souhlas<br>svúj souhlas Masarykově univerzitě s poříz<br>webových strankách MU, v propagačních m<br>uhlas<br>souhlas                                                                     | a ochraně osobních údejů<br>-mail:<br>ením a použitím fotografií<br>ateriálech univerzity, v pe                                 | i a audio/video záz<br>rirodickém tisku a i                       | rnamu za účelem propagace<br>rozhlasových a televizních n                               | ) Univerzity třetil<br>nédilch:         |
| 1 Mar 1997                                                                                                    |                                                                                                    | Souhlasím s     Uděluji so     Vděluji tímto     věku MU na     Uděluji so     Neuděluji                     | ámilia jsem se s Informacemi o zpracování ú<br>e zasíláním nabídek U3V MU na uvedený e<br>uhlas<br>souhlas<br>svúj souhlas Masarykové univerzité s poříz<br>webových stránkách MU, v propagačních m<br>uhlas<br>souhlas                                                                     | a ochraně osobních údejů<br>-mail:<br>ením a použitím fotografií<br>ateriálech univerzity, v pe                                 | :<br>I a audio/video záz<br>rirodickém tisku a i                  | rnamu za účelem propagace<br>rozhlasových a televizních n                               | Univerzity tře<br>nédilích:             |
|                                                                                                    |                                                                                                    | Sezni     Souhlasim s     Udėluji so     Neudėluji     Udėluji timto     Veškurė info     deska/ochra        | ámilia jsem se s Informacemi o zpracování ú<br>e zasíláním nabídek U3V MU na uvedený e<br>uhlas<br>souhlas<br>s vůj souhlas Masarykové univerzitě s poříz<br>webových strankách MU, v propagačních m<br>uhlas<br>souhlas<br>mnace o zpracování osobních údajú a práve<br>na osobních udaju. | a ochraně osobních údajů<br>-mail:<br>ením a použitím fotografií<br>nateriálech univerzity, v pe<br>sch subjektu údajů jsou k d | a audio/video záz<br>riodickém tisku a i<br>dispozici na https:// | namu za účelem propagace<br>rozhlasových a televizních n<br>Nwww.muni.czio-univerziteľu | Univerzity třetří<br>nědiích:<br>redni- |

pokračování na 3. straně

8 . Zobrazí se Vám potvrzení dokončení objednávky a do Vaší e-mailové schránky Vám budou zaslány veškeré informace, které se týkají této objednávky.

Odesílatelem e-mailu bude Obchodní centrum MU.

Obchodní centrum > Objednávka

Potvrzení dokončení objednávky

Objednávka číslo 1374877 byla úspěšně dokončena a předána k vyřízení.

Na vaši e-mailovou adresu bylo zasláno potvrzení objednávky.

Informace k provedení platby

Tyto informace si pečlivě poznamenejte nebo vytiskněte!

Upozornění: Pokud Vám do e-mailu, který jste uvedl/a při přihlášení ani po několika hodinách po dokončení objednávky, nepřišel žádný e-mail týkající se dané objednávky, kontaktujte prosím pracovníky Univerzity třetího věku MU (viz kontakty níže).

# DĚKUJEME ZA VAŠI OBJEDNÁVKU

TĚŠÍME SE NA VÁS! 😳

MUNIUniverzita<br/>třetího<br/>věkuTelefon:549498141E-mail:u3v@rect.muni.czWeb:www.u3v.muni.czSídlo:Komenského nám. 2, 602 00, Brno